## TUTORIAL PARTECIPANTI

# Indoratorio SANITÀ 20/30

## 21-22 GIUGNO 2021

>>VERSO IL 16° FORUM>>

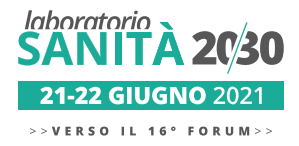

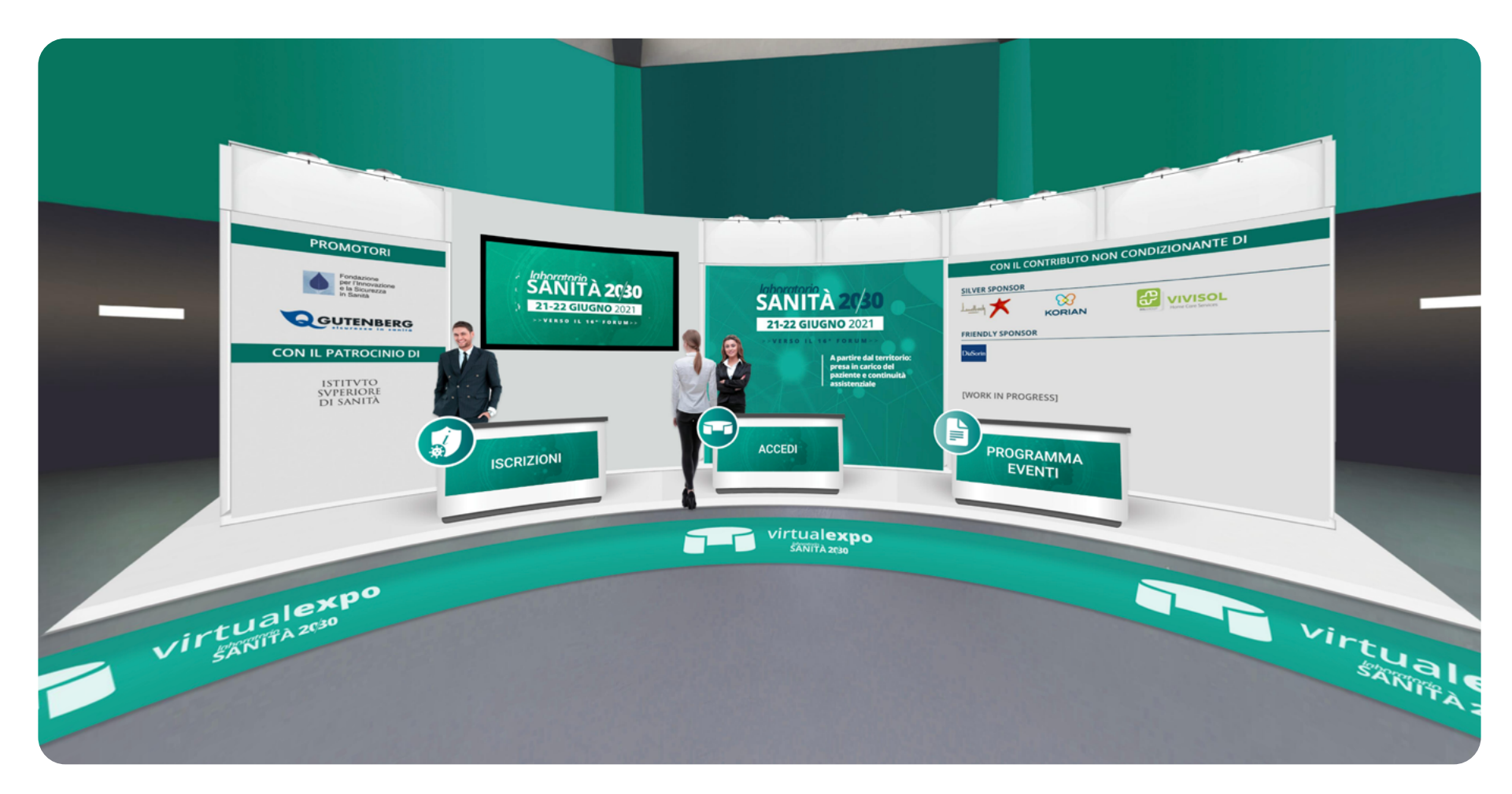

Il laboratorio SANITÀ 20/30 si terrà in modalità digitale su **www.sanita2030.it**. La partecipazione in presenza è prevista solo su invito, in ottemperanza alle restrizioni di partecipazione in materia di prevenzione contagio da Covid-19. Per iscriverti e partecipare all'evento, segui questo tutorial.

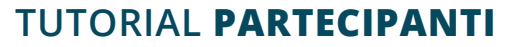

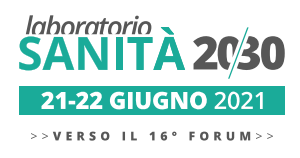

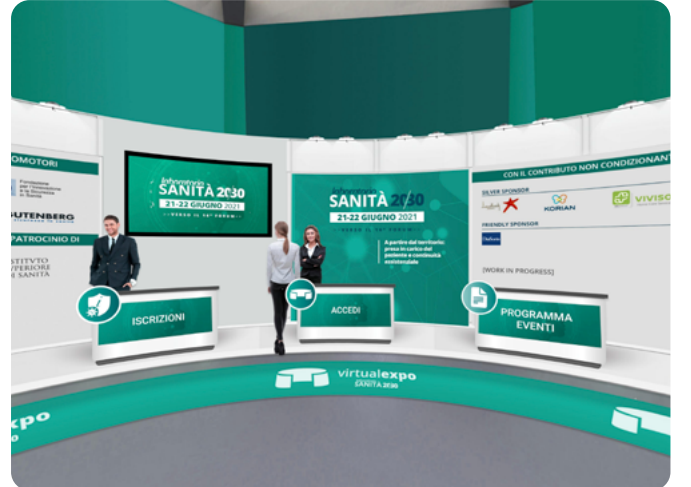

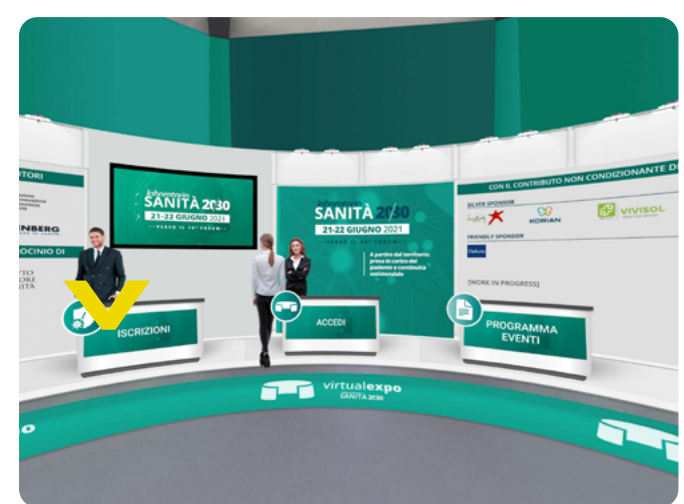

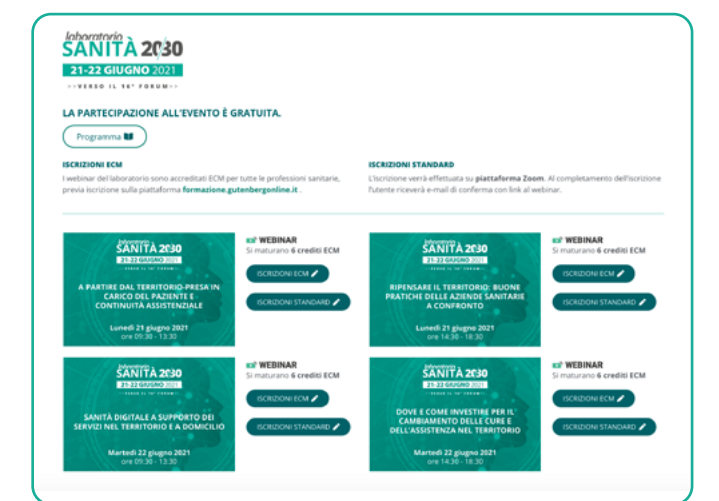

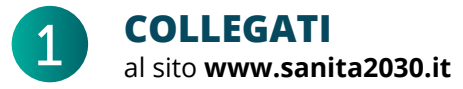

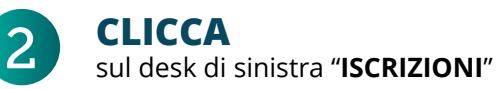

3 P

PROCEDI

cliccando sul webinar di interesse e l'iscrizione desiderata.

ISCRIZIONE UTENTE ECM ISCRIZIONE UTENTE STANDARD

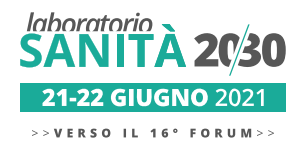

### TUTORIAL PARTECIPANTI

## **ISCRIZIONE UTENTE ECM**

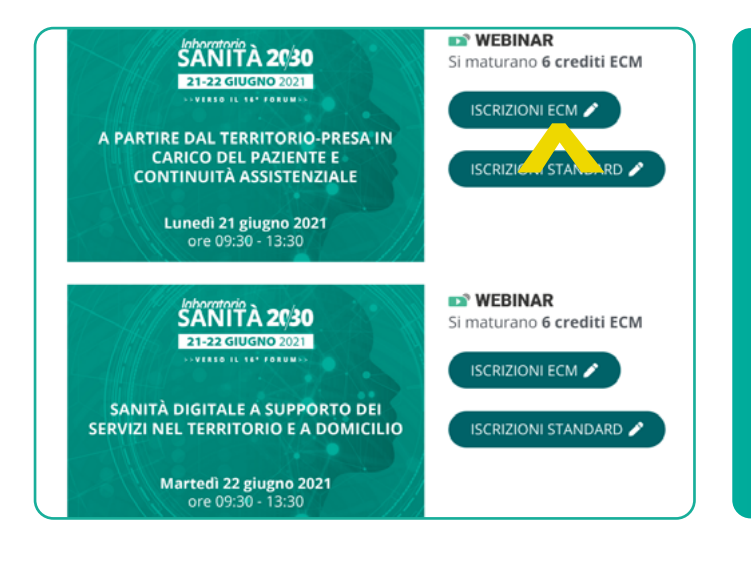

Se non sei ancora registrato sulla piattaforma formazione.gutenbergonline.it, procedi alla **REGISTRAZIONE** come riportato al punto 2. Se sei già registrato, puoi cliccare su ISCRIVITI come riportato al punto 4.

Se desideri partecipare a più webinar, ti ricordiamo che dovrai prenotare la tua partecipazione ad ogni singolo evento.

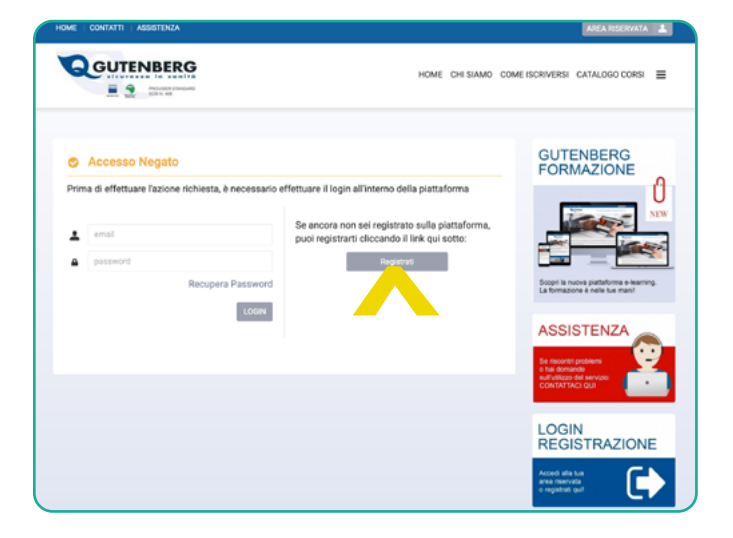

CLICCA su "ISCRIZIONI ECM" in prossimità del webinar desiderato. 2

## **CLICCA**

su "**REGISTRATI**" e compila i campi richiesti. Per completare la registrazione, dovrai confermare l'identità cliccando sul link ricevuto per email.

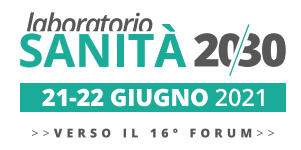

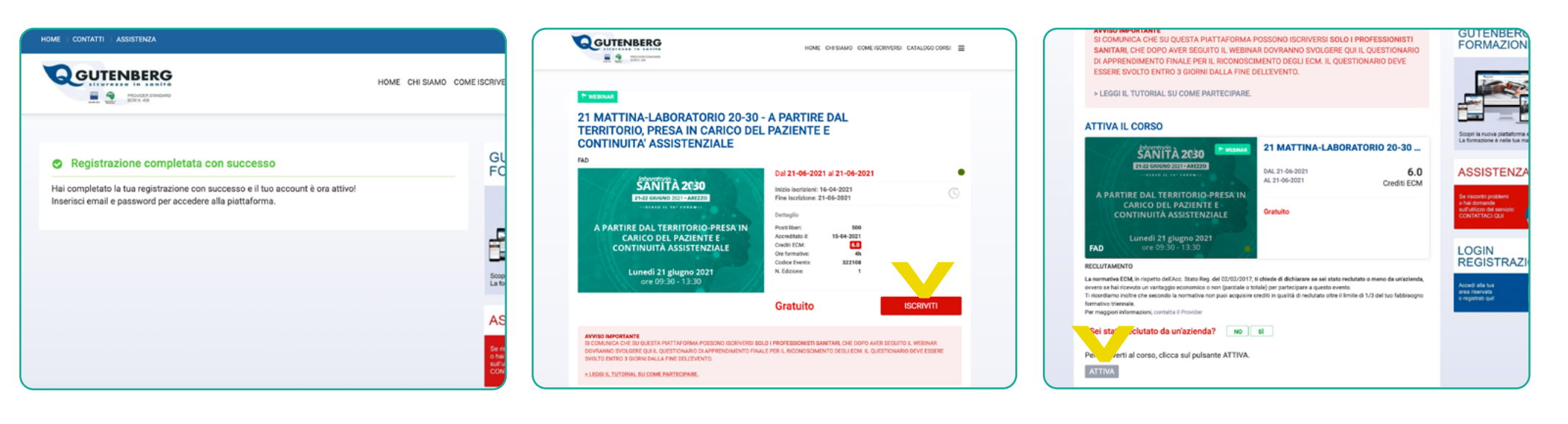

ACCEDI alla piattaforma cliccando su "AREA RISERVATA".

3

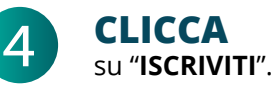

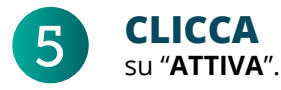

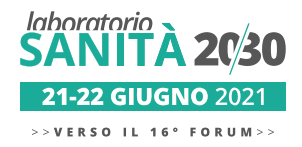

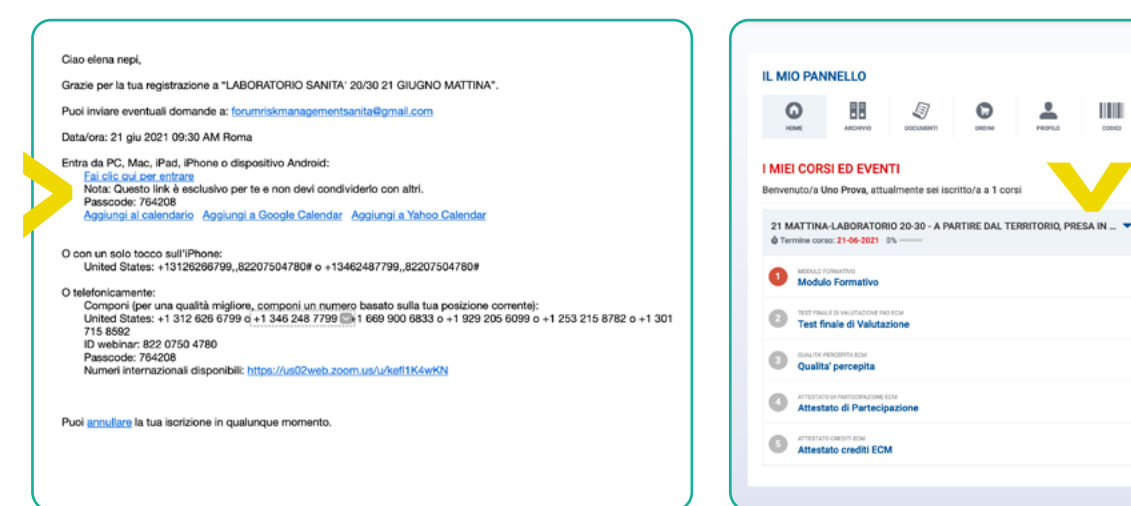

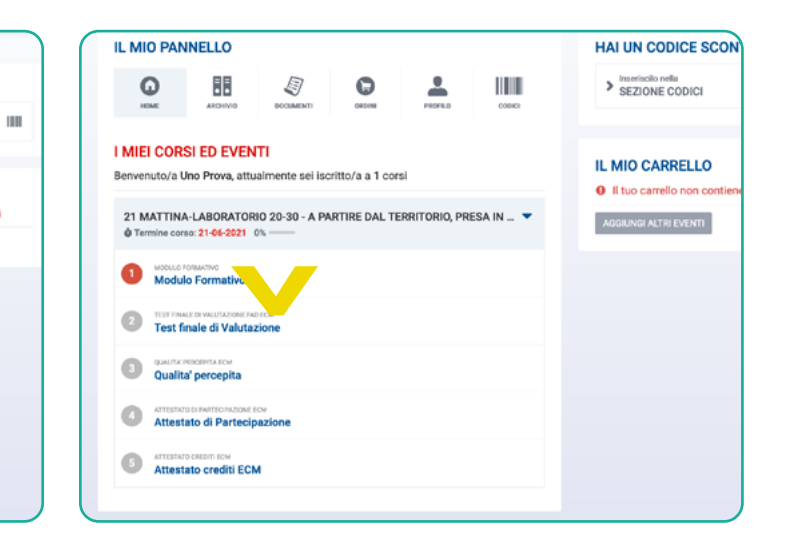

## 6

#### **CONTROLLA**

la tua casella di posta. Se l'iscrizione è andata a buon fine, riceverai un'email con il link e la password di Zoom per accedere al webinar.

Sarà sempre possibile accedere al webinar direttamente dalla piattaforma e dalla VirtualExpo tramite password di accesso.

## **CLICCA**

sull'evento, quindi clicca su "MODULO **FORMATIVO**" per visualizzare il webinar dalla piattaforma e i dettagli del corso.

HAI UN CODICE SCONTO?

Il tuo carrello non contiene eventi

Inseriscilo nella SEZIONE CODICI

IL MIO CARRELLO

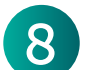

## **ATTENDI**

20 minuti dal termine dei lavori per procedere alla compilazione dei questionari obbligatori.

#### **COMPILA**

i TEST DI VALUTAZIONE e QUALITÀ **PERCEPITA.** Puoi adesso visualizzare e scaricare i tuoi attestati: ATTESTATO **DI PARTECIPAZIONE** e ATTESTATO **CREDITI ECM.** 

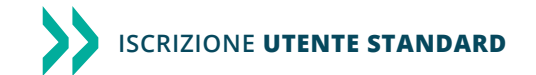

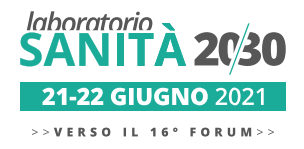

## TUTORIAL PARTECIPANTI

## ISCRIZIONE UTENTE STANDARD

| A PARTIRE DAL TERRITORIO-PRESA IN                                                                                     | WEBINAR Si maturano 6 crediti ECM ISCRIZIONI ECM | Webinar Registration<br>f⊻in⊠                                                                               | Ciao elena nepi,<br>Grazie per la tua registrazione a "LABORATORIO SANITA' 20/30 21 GIUGNO MATTINA".<br>Puol inviare eventuali domande a: <u>forumriskmanagementsanita@gmail.com</u><br>Data/ora: 21 oiu 2021 09:30 AM Roma                                                                                                    |
|----------------------------------------------------------------------------------------------------|--------------------------------------------------|----------------------------------------------------------------------------------------------------|----------------------------------------------------------------------------------------------------|
| CARICO DEL PAZIENTE E<br>CONTINUITÀ ASSISTENZIALE<br>Lunedì 21 giugno 2021<br>ore 09:30 - 13:30                       | ISCRIZIONI STANDARD                              | Topic LABORATORIO SANITA' 20/30 21 GIUGNO MATTINA Time Jun 21, 2021 09:30 AM in Rome * Required information | Entra da PC, Mac, Pad, Phone o dispositivo Android:<br>Entra da PC, Mac, Pad, Phone o dispositivo Android:<br>Edi clic coù per entrare<br>Nota: Questo link è esclusivo per te e non devi condividerlo con altri.<br>Passocie: 794248<br>Aggiungi al calendario Aggiungi a Google Calendar Aggiungi a Yahoo Calendar<br>O con un solo tocco sull'iPhone:                                                                                               |
| Liboartorio<br>SANITÀ 2030<br>E1523 dIUGNO 2021                                                                       | WEBINAR Si maturano 6 crediti ECM ISCRIZIONI ECM | First Name * Last Name * Last Name * Email Address * Confirm Email Address *                                | United States: + 13125296799,82207504780# o +13462487799,82207504780#<br>O telefonicamente:<br>Componi (per una qualità migliore, componi un numero basato sulla tua posizione corrente):<br>United States: + 1 312 626 6799 o +1 346 248 7799 💦 1 668 900 6833 o +1 329 205 6099 o +1 253 215 8782 o +1 301<br>715 6592<br>ID webinar: 822 0750 4780<br>Passociet: 7947208<br>Numeri internazionali disponibili: https://us02web.zoom.us/u/kef11K4wKN |
| SANITÀ DIGITALE A SUPPORTO DEI<br>SERVIZI NEL TERRITORIO E A DOMICILIO<br>Martedi 22 giugno 2021<br>ore 09:30 - 13:30 | ISCRIZIONI STANDARD 🌶                            | By registering, I agree to the Privacy Statement and Terms of Service. Register                             | Puol annultare la tua isorizione in qualunque momento.                                                                                                    |

**CLICCA** su "**ISCRIZIONI STANDARD**" in prossimità del webinar desiderato.

## COMPILA

2

il form inserendo nome, cognome, indirizzo email. Conferma sul reCAPTCHA la tua identità cliccando sulla spunta **"I'm not a robot**".

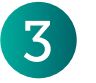

## CONTROLLA

la tua casella di posta. Se l'iscrizione è andata a buon fine, riceverai un'email con **il link e la password di Zoom** per accedere al webinar.

Sarà sempre possibile accedere al webinar direttamente dalla VirtualExpo tramite password di accesso.

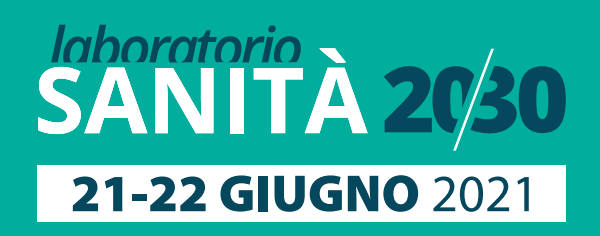

>>VERSO IL 16° FORUM>>